# KloneneinesProduktivsystems

NachfolgendeAnleitunggiltfürIntralink3.2,Intel -Plattform

## 1.Vorbereitung

ZumKlonenmusstDuaufeinemTestrechnerdenFileserverunddenDatenserverinstallieren,dortmussnatürlich entsprechendPlattenplatzvorhan densein.

WählebeiderInstallationeinegeeigneteDatenbankgröße.WennDuspäterbeimImportdesProduktivsystems Schwierigkeitenhast,liegt'sevtl.anderDB -Größe.DieGrößekannspäterüberdasUtility ,proimgr.bat'ändern(im Verzeichnis <Datenserver-Inst>\intralink\bin).

FürdieInstallationverwendestDuambesten **dieselbe**Verzeichnisstrukturincl.Laufwerksbuchstabenwiefürdas Produktivsystem(keineSUBST -odervirtuelleLaufwerke)

AlsFileserver -Portverwendeich 7778umVerwechslungenzuverme iden(mussspäterinderDBangepaßtwerden)

## 2. Datenausdem Produktivsystem exportieren

ImProduktivsystemmit, **ilink\_export.bat**'(imVerzeichnis **<Datenserver-Inst>\intralink\export**)ausderlaufenden DatenbankeinDumpfileziehen.AlleUsermüssenabg emeldetsein,ambestennachDienstschußzuSicherheitDatenbank herunterfahrendamitalleUserherausgeworfenwerden,anschließendwiederstarten(ImVerz. **<Datenserver-Inst>\intralink\dbs\ilink\_utils**mitdenUtilities, **dbshut\_ilink.bat**'bzw., **dbstart\_ilink.bat**')

## 3. Datenins Testsystemimportieren

ImTestsystemnachderInstallationdasDumpfilemit, **ilink\_import.bat**'importieren. **WICHTIG!** :NachdemImportnoch nichtsinderDatenbankändern,daderZugangzudenFilevaultsnochnicht,umgebogen'ist.

DiegesamteFilevault -Struktur(inIntralinkauch Depotsgenannt)aufdenTestrechnerkopieren.

### 4.DenKlonandasTestsystemanpassen

Daim Dump file alle Information en zuden Depotsen thalten sind, würde ohne Anpassung der Klone ben falls direktauf die Produktivde potszugreifen. Daher muss der Zugriff auf die Depotsvorderersten Verwendung, umge bogen 'werden.

DasgeschiehtmittelsSQLplusanderKommandokonsole.

AlleSQL - KommandosgeltenfürdenFall, dassnur **ein**Fileserververwendetwird, und dieser auf **demselben**Rechnerwieder Datenserverläuft (FileserverfürDepotsundDatenservermüssennichtzwangsläufigaufeinemRechnerlaufen)

AnderKommandokonsolesqlplusstarten

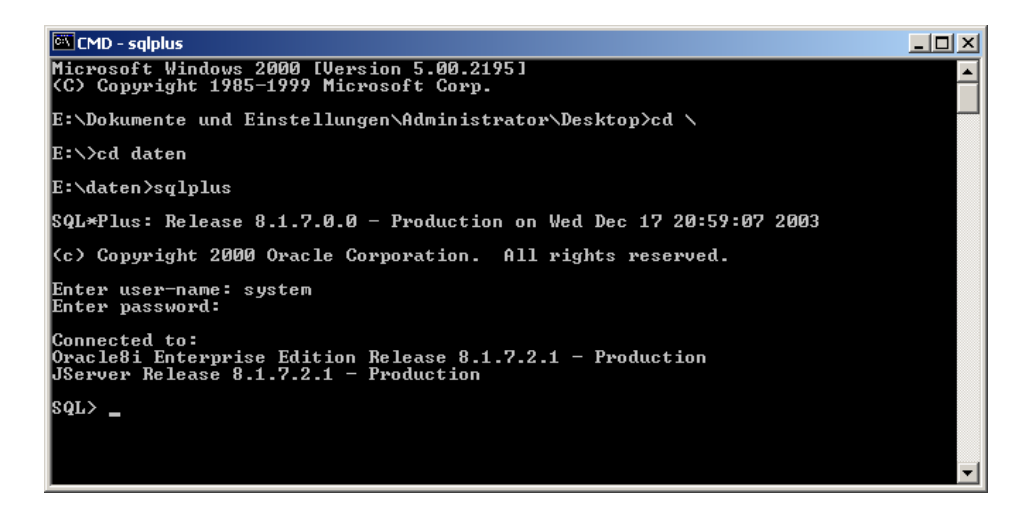

 $Gibfolgende SQL\ -Befehleein, wo bei Dudie Namen Alter Hostund Produktiv \\ Host durch die entsprechen den Rechnernamen \\ ersetzst, beachte dabei die ein fachen Anführung szeichen und das Semikolon am Ende \\ Host durch die entsprechen den Rechnernamen \\ Host durch die entsprechen den Rechnernamen \\ Host durch den Rechnernamen \\ Host durch den Rechnernamen \\ Host durch du$ 

#### updatepdm.pdm\_poolsetpoolhost='NeuerHost'wherepoolhost='ProduktivHost';

updatepdm.pdm\_fileserversetfsvhost='NeuerHost'wher efsvhost='ProduktivHost';

WennDudichentschließtauchdenFileserverport7778zuverwenden, mussDunoch

updatepdm.pdm\_fileserversetfsvport='7778'wherefsvport='7777';

eingeben.

NachdenÄnderungengibstdunoch

#### commit;

ein, um die Änderungen wirk samzumachen.

 $Ich w \ddot{u} r deempfehlen, das SQL - Standard passwort des Testsystems zu \ddot{a} nder num Verwechslung en zuvermeiden$ 

WennDuunbedingtanderePfadezudenFilevaultsverwendenmusst,dannmusstdufürjedenVault(auchDepotgenannt)Kommandosfolgender Arteingeben(sieheGrafik):

updatepdm.pdm\_poolsetpoolpath='Vollständiger\_Pfad\_zu\_Depot\_1'wherepoolname='Depot\_1';

| 🐩 Verwaltung - Depots |                   |          |                                  |                        |
|-----------------------|-------------------|----------|----------------------------------|------------------------|
| Verwaltungskategorien | Verfügbare Depots |          |                                  |                        |
| Trigger               | Name              | Host     | Pfad                             | Status                 |
| Historie              | SYSPOOL           | 7778@cfy | e:\ptc\intralink\vaults          | Schreibgeschützt       |
| Depots                | daten_01          | 7778@cfy | e:\ptc\intralink\vaults\daten_01 | Lese-/Schreibberechti. |
|                       |                   |          |                                  |                        |
| 🗄 🛄 Freigabeverfahren |                   |          |                                  |                        |
| ⊞⊡i⊞ Benutzer         |                   |          |                                  |                        |
|                       |                   |          |                                  | <u> </u>               |
| ,                     | P                 |          |                                  |                        |
| Schließen             |                   |          |                                  |                        |

#### Beispiel:

WennDudasProduktivsystemvomServer, prod'aufdieobigeTestkonfigurationübertragenwillst, danngibein:

updatep dm.pdm\_poolsetpoolhost='cfy'wherepoolhost='prod';

updatepdm.pdm\_fileserversetfsvhost='cfy'wherefsvhost='prod';

updatepdm.pdm\_fileserversetfsvport='7778'wherefsvport='7777';

updatepdm.pdm\_poolsetpoolpath='e: \ptc\intralink\vaults'wherepool name='SYSPOOL';

updatepdm.pdm\_poolsetpoolpath='e: \ptc\intralink\vaults\daten\_01'wherepoolname='daten\_01';

#### commit;

Wenn Du Dichnichtvertipp thast, müsste eigentlich alles für den Start des Testsystems bereitsein.

Prüfealserstesinder Verwaltung, obdie Depotsden Test -Fileserververwenden, dannalserste Tatim Testsystem würde ich die Passwörter fürdie Administratoren ändern.

#### HinweisfürdenFilserver -Dienst:

DerFileserver -DienstmusseinmalmitdemStartparameter7778gestartetwordensein! !!!!!

Zugangüber:Arbeitsplatz à Verwalten à Dienste à Intralink -Fileserver,Eigenschaften(Windows2000):

| Eigenschaften vo                                                                                                    | n Intralink Fileserver (Lokaler Computer) 💦 🤰 |  |  |  |
|----------------------------------------------------------------------------------------------------|-----------------------------------------------|--|--|--|
| Allgemein                                                                                                    | lden Wiederherstellen Abhängigkeiten          |  |  |  |
| Dienstname:                                                                                                    | Intralink Fileserver                          |  |  |  |
| Anzeigename:                                                                                                    | Intralink Fileserver                          |  |  |  |
| Beschreibung:                                                                                                    |                                               |  |  |  |
| Pfad zur EXE-Datei:<br>e:\ptc\intralink\fileserver\i486_nt\obj\nfsserv.exe                                           |                                               |  |  |  |
| S <u>t</u> arttyp:                                                                                                   | Automatisch                                   |  |  |  |
| Dienststatus:                                                                                                    | Beendet                                       |  |  |  |
| <u>S</u> tarten                                                                                                    | Beenden Anhalten Eortsetzen                   |  |  |  |
| Sie können die Startparameter angeben, die übernommen werden sollen,<br>wenn der Dienst von hier aus gestartet wird. |                                               |  |  |  |
| Startpara <u>m</u> eter:                                                                                             | 7778                                          |  |  |  |
|                                                                                                    |                                               |  |  |  |
|                                                                                                    | OK Abbrechen Übernehmen                       |  |  |  |

# VielErfolg!

|\_|\_/ -\| \/|/ -\